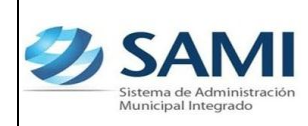

## INTRODUCCIÓN

La presente Guía de Usuario para la Disminución del Fondo en Avance de Caja Chica cumple la función de mostrar el flujo que sigue este proceso dentro de la Herramienta Informática SAMI.

La constitución del Fondo en avance y sus ampliaciones y disminuciones están amparadas bajo las estipulaciones dictadas en la Ley Orgánica del Presupuesto en el Artículo 89 y en su Reglamento en el Artículo 32. Así mismo tiene amparo en la Ley de Municipalidades en su Reglamento en el Artículo 185.

Las disminuciones del fondo en avance se originan porque los gastos emergentes no han excedido el límite constituido anteriormente y no es necesario contar con una excesiva disponibilidad.

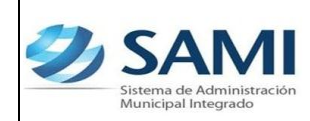

## DISMINUCIÓN DEL FONDO EN AVANCE DE CAJA CHICA

#### CONCEPTO

Una disminución de un fondo en avance de caja chica solo cumple la función de ajustar el monto del fondo previamente constituido ya que éste representa un alza en la disponibilidad que por consiguiente se vuelve improductivo; por esta razón se disminuye el monto en base a datos históricos sobre los gastos emergentes que han sido atendidos bajo este fondo. Esta disminución será aprobada por la Corporación Municipal y certificadas bajo un número de acta.

#### FINALIDAD

- Ajustar la liquidez del fondo en avance de caja chica al monto adecuado con el fin principal de utilizar ese recurso para otras actividades.
- Realizar una utilización eficiente de los recursos constituidos en el fondo en avance, delimitando el monto justo para ello.

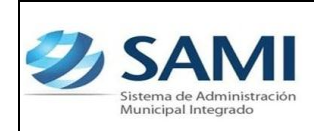

GUÍA DISMINUCIÓN DEL FONDO EN AVANCE DE CAJA CHICA

# FLUJOGRAMA DEL PROCESO DISMINUCIÓN DEL FONDO EN AVANCE DE CAJA

CHICA

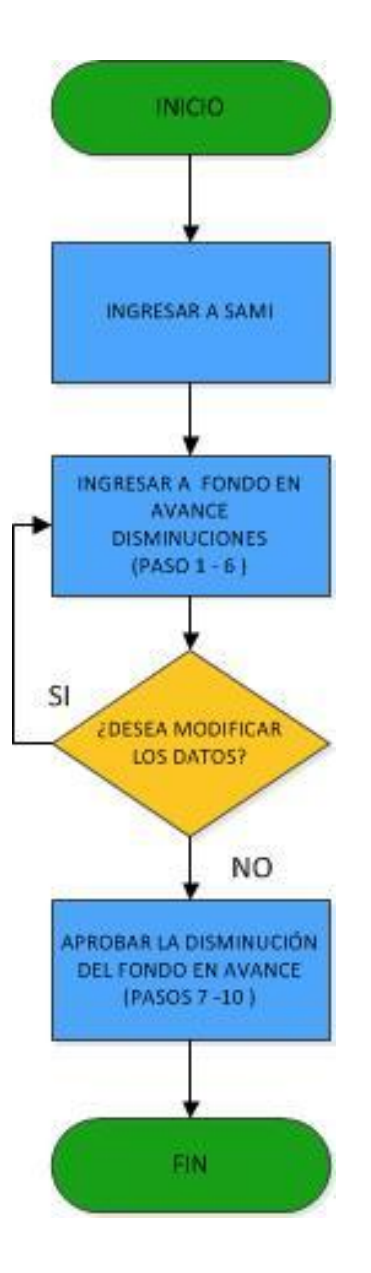

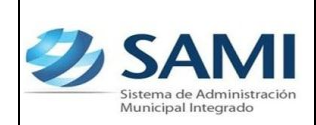

### DISMINUCIÓN DE FONDO EN AVANCE DE CAJA CHICA

Responsable de Ejecutar este proceso: Persona nombrada como administrador del Fondo en Avance de Caja Chica.

 Para realizar una disminución del fondo en avance de caja chica: Gobiernos Locales - Subsistema de Gestión Financiera - Egresos - Fondos en Avance -De Caja Chica.

| Ð |                                       |                                                |                                                                      |                                                                                                    | ATLANTIDA: LA CEIBA |
|---|---------------------------------------|------------------------------------------------|----------------------------------------------------------------------|----------------------------------------------------------------------------------------------------|---------------------|
| _ | Cohiernos Locales Usuario: JULISSA.   | RIVERA Eiercicio 2012. ACTIVO Unidad Eiecutora | : LA CEIBA                                                           |                                                                                                    |                     |
|   | Boromotrización                       | ]                                              |                                                                      |                                                                                                    |                     |
|   | Publicitamo de Motor Einanciero       |                                                |                                                                      |                                                                                                    |                     |
|   | Subsistema de Gestión Einanciera      | Planes >                                       |                                                                      |                                                                                                    |                     |
|   | Cabalatema de Ocation i intendicita y | Provectos >                                    |                                                                      |                                                                                                    | _                   |
|   |                                       |                                                |                                                                      |                                                                                                    |                     |
|   |                                       | Foresos                                        | Ordenes de Compra                                                    | 1                                                                                                    |                     |
|   |                                       | Modificaciones Presupuestaria (Secretaria)     | Gastos Recurrentes >                                                 |                                                                                                    |                     |
|   |                                       | Centro de Gestión >                            | Fondo en Avance                                                      | De Caja Chica                                                                                                    | R                   |
|   |                                       | Almacen >                                      | Regularización de Gastos                                             |                                                                                                    | 0                   |
|   |                                       |                                                | Regularización de Fuentes no Registradas en Flujo de Ingresos de Caj | 3                                                                                                    |                     |
|   |                                       |                                                |                                                                      | ,<br>,                                                                                                    | -                   |
|   |                                       |                                                |                                                                      |                                                                                                    |                     |
|   |                                       |                                                |                                                                      |                                                                                                    |                     |
|   |                                       |                                                |                                                                      |                                                                                                    |                     |
|   |                                       |                                                |                                                                      |                                                                                                    |                     |
|   |                                       |                                                |                                                                      |                                                                                                    |                     |
|   |                                       |                                                |                                                                      |                                                                                                    |                     |
|   |                                       |                                                |                                                                      | and the second second se |                     |

2. Se despliega la siguiente pantalla. Selecciona el fondo en avance que se desea disminuir. Dar click en "Disminuciones".

|                                                                                                  |               |                                  | Manu da Oraia                                     | n e e Gubelet   | and a Gaat   |                |           |                         |                                        |                |
|--------------------------------------------------------------------------------------------------|---------------|----------------------------------|---------------------------------------------------|-----------------|--------------|----------------|-----------|-------------------------|----------------------------------------|----------------|
| Menu de Opciones - Subsistema de Gestion Financiera<br>Epresos - Fondo en Avance - De Caja Chica |               |                                  |                                                   |                 |              |                |           |                         |                                        |                |
| ۳J                                                                                               |               |                                  |                                                   |                 |              |                |           |                         |                                        | ) 📑 🏹          |
| lostrar 10                                                                                       | 👻 entrad      | as                               |                                                   |                 |              |                |           |                         | Buscar:                                | DISMINUCIONES  |
| Sel + Exp                                                                                        | pediente 🗘    | Tipo Expediente 🗘                | Descripcion \$                                    | Constitucion \$ | Ampliacion 🗘 | Disminucion \$ | Vigente 🗘 | Fecha<br>Constitucion 🗘 | Responsable 🗘                          | Etapa 💠        |
| •                                                                                                | 1             | FONDO EN AVANCE DE<br>CAJA CHICA | CONSTITUCION DEL FONDO EN<br>AVANCE DE CAJA CHICA | 7,000.00        | 3,000.00     | 0.00           | 10,000.00 | 19/07/2012              | JULISSA MARIBEL<br>RIVERA<br>HERNANDEZ | APROBADO       |
| lostrando 1                                                                                      | 1 a 1 de 1 en | tradas                           |                                                   |                 |              |                |           |                         |                                        | guiente Ultimo |

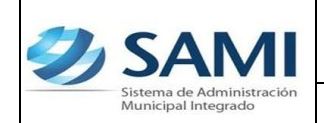

3. Se despliega el cuadro de diálogo para Fondo en Avance de Caja Chica -Disminuciones. Dar click en "Crear".

| Ð | SAMI<br>Sistema de Administración<br>Municipal Integrado |                 |                       |                         |                                  |                                                                                                    |                    | ATLANTID | A: LA CEIBA |
|---|----------------------------------------------------------|-----------------|-----------------------|-------------------------|----------------------------------|----------------------------------------------------------------------------------------------------|--------------------|----------|-------------|
| l | Gobiernos Locales                                        | ario: JULISSA.R | IVERA Ejercicio 2012, | ACTIVO Unidad Ejecutora | : LA CEIBA                       |                                                                                                    |                    |          |             |
|   |                                                          |                 |                       | Menu de Opcione         | <del>s - Subsistema de Ges</del> | tion Financiera                                                                                                    |                    |          |             |
|   |                                                          |                 |                       | Egresos - Fondo e       | n Avance - De Caja Chica         | - Disminuciones                                                                                                    |                    |          |             |
|   | Mostrar 10 💌 entradas                                    |                 |                       |                         |                                  |                                                                                                    | Buscar.            | CREAR    |             |
|   | Sel 🔺 Expedier                                           | ite 🗘           | Tipo Expediente       | Descripcion             | ♦ Monto ♦                        | Responsable 0                                                                                                    | Fecha Constitucion | Estado 0 |             |
|   | Mastrando 0 a 0 do 0 optra                               | dae             |                       | NO P                    | ay datos disponibles en la tabla |                                                                                                    |                    |          |             |
|   |                                                          | 005             |                       |                         |                                  |                                                                                                    |                    |          | 0           |
|   |                                                          |                 |                       |                         |                                  |                                                                                                    |                    |          |             |
|   |                                                          |                 |                       |                         |                                  |                                                                                                    |                    |          |             |
|   |                                                          |                 |                       |                         |                                  |                                                                                                    |                    |          |             |
|   |                                                          |                 |                       |                         |                                  |                                                                                                    |                    |          |             |
|   |                                                          |                 |                       |                         |                                  |                                                                                                    |                    |          |             |
|   |                                                          |                 |                       |                         |                                  |                                                                                                    |                    |          |             |
|   |                                                          |                 |                       |                         |                                  |                                                                                                    |                    |          |             |
|   |                                                          |                 |                       |                         |                                  |                                                                                                    |                    |          |             |
|   |                                                          |                 |                       |                         |                                  | and the second second sec |                    |          | 100         |

4. Se despliega la siguiente pantalla de: "Disminución del Fondo en Avance de Caja Chica". Ésta contiene los siguientes campos: Fecha de Constitución, Id del Beneficiario, Descripción, Cuenta Monetaria, Libretas, Clase documento respaldo (Por default Acta de Corporación), Monto constitucional, Monto de disminución y Número documento aprobación.

| us Locales                        | A RIVERA Ejercicio 2012, ACTIVO Unidad Ejecutora: LA CEIBA |  |
|-----------------------------------|------------------------------------------------------------|--|
|                                   | Disminución del Fondo en Avance de Caja Chica              |  |
| Fecha Constitucion                | 1907/2012                                                  |  |
| ld del Empleado                   | 01011988029591                                             |  |
| Descripcion                       | CONSTITUCION DEL FONDO EN AVANCE DE CAJA CHICA             |  |
| Cuenta Monetaria(CUT)             | 3248321-01 - CUENTA ÚNICA DEL TESORO                       |  |
| Libretas                          | 15-013-01-0-Fondos Propios Municipales-Funcionamiento      |  |
| Clase de Documento de<br>Respaldo | ACTA DE CORPORACION                                        |  |
| Monto Constitucional              | 7000                                                       |  |
| Monto de la Disminució            | n 0.00                                                     |  |
|                                   |                                                            |  |

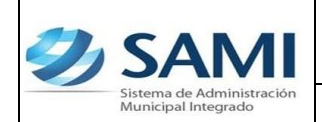

GUÍA DISMINUCIÓN DEL FONDO EN AVANCE DE CAJA CHICA

5. Se procede a ingresar la información solicitada en la pantalla. Dar click en "Crear".

| Usuario: JULISSA.F             | IVERA Ejercicico 2012, ACTIVO Unidad Ejecutora: LA CEIBA |  |
|--------------------------------|----------------------------------------------------------|--|
|                                | Disminución del Fondo en Avance de Caja Chica            |  |
|                                |                                                          |  |
| Fecha Constitucion             | 19/07/2012                                               |  |
| ld del Empleado                | 01011988029591                                           |  |
| Descripcion                    | CONSTITUCION DEL FONDO EN AVANCE DE CAJA CHICA           |  |
| Cuenta Monetaria(CUT)          | 3248321-01 - CUENTA ÚNICA DEL TESORO                     |  |
| Libretas                       | 15-013-01-0-To-Fondos Propios Municipales-Funcionamiento |  |
| Clase de Documento de          | ACTA DE CORPORACION                                      |  |
| Monto Constitucional           | 7000                                                     |  |
| Monto de la Disminución        | 2,000.00                                                 |  |
| Numero documento<br>Aprobación | 03-2012                                                  |  |
| Aprobación                     |                                                          |  |

6. Se visualiza el mensaje "La Operación se realizó con éxito". Hacer click en el botón "Salir".

| Ð | SAMI<br>Stena de Administration<br>Administratives           |                                    | ATLANTIDA: LA CEIBA |
|---|--------------------------------------------------------------|------------------------------------|---------------------|
| ĺ | Gobiernos Locales Usanfo: JULI333.RIVERA Ejercido 2012, 4CTW | D Unidad Ejevotore LA CEIBA        |                     |
|   |                                                              |                                    | <u>କ</u><br>ଜ       |
|   |                                                              | La operación se realizó con éxito. | 0                   |
|   |                                                              | sair                               | _                   |
|   |                                                              |                                    |                     |
|   |                                                              |                                    |                     |
|   |                                                              |                                    |                     |

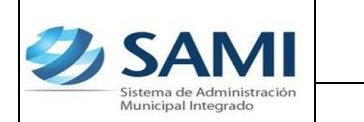

 Así se observa la pantalla una vez creada la disminución del fondo en avance. Se selecciona la disminución del fondo y se da click en "Aprobar".

|                                                                                                    | SAN<br>stema de Admini-<br>unicipal Integrad | tració | ón                                  |                                                |    |          |                                  |                       | ATLANTIDA: LA    | A CEIBA |  |
|----------------------------------------------------------------------------------------------------|----------------------------------------------|--------|-------------------------------------|------------------------------------------------|----|----------|----------------------------------|-----------------------|------------------|---------|--|
| G                                                                                                    | biernos Locale                               | sГ     | Usuario: JULISSA.RIVERA Ejercicio 2 | 012, ACTIVO Unidad Ejecutora: LA CEIBA         |    |          |                                  |                       |                  |         |  |
|                                                                                                    |                                              |        |                                     |                                                |    |          |                                  |                       |                  |         |  |
| _                                                                                                    |                                              |        |                                     |                                                |    |          |                                  |                       |                  |         |  |
| Menu de Opciones - Subsistema de Gestion Financiera<br>Egresos - Fondo en Avance - De Caja Chica - Disminuciones |                                              |        |                                     |                                                |    |          |                                  |                       |                  |         |  |
|                                                                                                    | 0                                            |        |                                     |                                                |    |          |                                  |                       | 2 🗸 🏷            |         |  |
| Mos                                                                                                    | trar 10 💌 e                                  | ntrad  | las                                 |                                                |    |          |                                  | Buscar:               | APROBAR          |         |  |
| Sel                                                                                                    | <ul> <li>Expedient</li> </ul>                | e ¢    | Tipo Expediente 🗘                   | Descripcion                                    | \$ | Monto ¢  | Responsable \$                   | Fecha<br>Constitucion | ♦ Estado ♦       |         |  |
| 0                                                                                                    |                                              | 1      | FONDO EN AVANCE DE CAJA CHICA       | CONSTITUCION DEL FONDO EN AVANCE DE CAJA CHICA | λ  | 2,000.00 | JULISSA MARIBEL-RIVERA HERNANDEZ | 19/07/2012            | CREADO 🔶         |         |  |
| Mos                                                                                                    | trando 1 a 1 de                              | 1 en   | tradas                              |                                                | _  | _        | Pri                              | imero Anterior 1      | Siguiente Ultimo |         |  |
|                                                                                                    |                                              |        |                                     |                                                |    |          |                                  |                       |                  |         |  |
|                                                                                                    |                                              |        |                                     |                                                |    |          |                                  |                       |                  |         |  |
|                                                                                                    |                                              |        |                                     |                                                |    |          |                                  |                       |                  |         |  |
|                                                                                                    |                                              |        |                                     |                                                |    |          |                                  |                       |                  |         |  |
|                                                                                                    |                                              |        |                                     |                                                |    |          |                                  |                       |                  |         |  |
|                                                                                                    |                                              |        |                                     |                                                |    |          |                                  |                       |                  |         |  |
|                                                                                                    |                                              |        |                                     |                                                |    |          |                                  |                       |                  |         |  |
|                                                                                                    |                                              |        |                                     |                                                |    |          |                                  |                       |                  |         |  |

8. Muestra la siguiente pantalla donde se aprecia toda la información introducida para corroborarla antes de modificar la disminución. Una vez seguro de que la información es la correspondiente se procede a hacer en el botón "Modificar".

|                                   | Anrobar Disminución del Fondo en Avance de               | Caia Chica |  |
|-----------------------------------|----------------------------------------------------------|------------|--|
|                                   |                                                          | ouju onicu |  |
| Fecha Constitucion                | 19/07/2012                                               |            |  |
| ld del Empleado                   | 01011988029591                                           |            |  |
| Descripcion                       | CONSTITUCION DEL FONDO EN AVANCE DE CAJA CHICA           |            |  |
| Cuenta Monetaria(CUT)             | 3248321-01                                               |            |  |
| Libretas                          | 15-013-01-0-To-Fondos Propios Municipales-Funcionamiento |            |  |
| Clase de Documento de<br>Respaldo | ACTA DE CORPORACION                                      | w          |  |
| Monto Constitucional              |                                                          | 7000       |  |
| Monto de la Disminución           |                                                          | 2,000.00   |  |
| Numero documento                  | 03-2012                                                  |            |  |
| Numero documento                  | 03-2012                                                  |            |  |

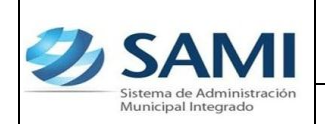

9. Se visualiza el mensaje "La Operación se realizó con éxito". Hacer click en el botón "Salir".

| Ð |                                                                                                    | ATLANTIDA: LA CEIBA |
|---|----------------------------------------------------------------------------------------------------|---------------------|
|   | Bolano Loale<br>Unite Allila INTRA Electro 2012 ACTIO United Flexificar LACEBA<br>La operación se realizó con éxito.<br>Sur<br>Sur | ATLANTIDA: LA CEBA  |
|   |                                                                                                    |                     |

10. Así se muestra la tabla una vez aprobada la disminución. Muestra el estado APROBADO. Aquí finaliza el proceso.

| <b>3</b> | S<br>iistema<br>Aunicip | AM<br>a de Administra<br>pal Integrado | ción  |                      |                       |                                                                                                    |                                         |                        |                           |                                 |               | FRAN                                                                                                    | ICISCO MORA   | ZÁN: OJOJONA |   |
|----------|-------------------------|----------------------------------------|-------|----------------------|-----------------------|----------------------------------------------------------------------------------------------------|-----------------------------------------|------------------------|---------------------------|---------------------------------|---------------|----------------------------------------------------------------------------------------------------|---------------|--------------|---|
| G        | obierr                  | nos Locales                            | Usu   | ario: JULISSA.RIVERA | Ejercicio 2012, ACTIV | /O Unidad Ejec                                                                                                    | utora: OJOJO!                           | A                      |                           |                                 |               |                                                                                                    |               |              |   |
|          |                         |                                        |       |                      |                       |                                                                                                    |                                         |                        |                           |                                 |               |                                                                                                    |               |              |   |
|          |                         |                                        |       |                      | M                     | l <u>enu de Opci</u><br>gresos - Fond                                                                                                    | ones - Sul<br>o en Avano                | osistema<br>:e - De Ca | a de Gesti<br>1ja Chica - | ion Financiera<br>Disminuciones | <u>a</u><br>5 |                                                                                                    | _             |              |   |
|          | Ţ,                      |                                        |       |                      |                       |                                                                                                    |                                         |                        |                           |                                 |               |                                                                                                    |               | 5            |   |
| Mos      | strar                   | 10 💌 entra                             | adas  |                      |                       |                                                                                                    |                                         |                        |                           |                                 |               | Buscar:                                                                                                    |               |              | 2 |
| Se       | -                       | Expediente                             | \$    | Tipo Expediente 🗘    | De                    | scripcion                                                                                                    | ٥                                       | Monto 🗘                |                           | Responsat                       | le            | \$<br>Fecha Constitucion                                                                                                    | Estado        | 0            | 9 |
| 0        |                         |                                        | 7     | FONDO En Avance      | CONSTITUCIÓN DEL      | FONDO EN AVAN                                                                                                    | CE                                      | 3,000.00               | DANIERY EI                | DILBERTO-GONZAL                 | EZ MURILLO    | 12/07/2012                                                                                                    | APROBADO      |              | 8 |
| Mos      | strand                  | do 1 a 1 de 1 (                        | entra | das                  |                       |                                                                                                    |                                         |                        |                           |                                 |               | Primero Anterior                                                                                                    | 1 Siguiente U | litimo       | 0 |
|          |                         |                                        |       |                      |                       |                                                                                                    |                                         |                        |                           |                                 |               |                                                                                                    |               |              |   |
|          |                         |                                        |       |                      |                       |                                                                                                    |                                         |                        |                           |                                 |               |                                                                                                    |               |              |   |
|          |                         |                                        |       |                      |                       |                                                                                                    |                                         |                        |                           |                                 |               |                                                                                                    |               |              |   |
|          |                         |                                        |       |                      |                       |                                                                                                    |                                         |                        |                           |                                 |               |                                                                                                    |               |              |   |
|          |                         |                                        |       |                      |                       |                                                                                                    |                                         |                        |                           |                                 |               |                                                                                                    |               |              |   |
|          |                         |                                        |       |                      |                       |                                                                                                    |                                         |                        |                           |                                 |               |                                                                                                    |               |              |   |
|          |                         |                                        |       |                      |                       |                                                                                                    |                                         |                        |                           |                                 |               |                                                                                                    |               |              |   |
|          |                         |                                        |       |                      |                       |                                                                                                    |                                         |                        |                           |                                 |               |                                                                                                    |               |              |   |
|          |                         |                                        |       |                      |                       |                                                                                                    |                                         |                        |                           |                                 |               |                                                                                                    |               |              |   |
|          |                         |                                        | 1     |                      |                       | and the second second se | 1 A 1 A 1 A 1 A 1 A 1 A 1 A 1 A 1 A 1 A |                        |                           |                                 |               | and the second second se |               |              |   |

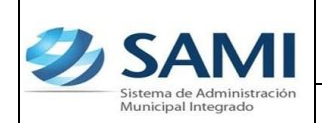

11. Así se visualiza la disminución ya en estado APROBADA. Hacer click en el botón "Regresar".

| Ç, | SAMI                                                                                                    |                                     |
|----|----------------------------------------------------------------------------------------------------|-------------------------------------|
|    | Sittema de Administración<br>Municipal Integrado                                                                         | ATLANTIDA: LA CEIBA                 |
|    | Gobiernos Locales Usuario: JULISSA.RIVERA Ejercisio 2012, ACTIVO Unidad Ejecutora: LA CEIBA                              |                                     |
|    |                                                                                                    |                                     |
|    |                                                                                                    |                                     |
|    | Menu de Opciones - Subsistema de Gestion Financiera                                                                      |                                     |
|    | Lyress Tomoren Avance De Laja vinca Osiminaciones                                                                        |                                     |
|    | Mostrar 10 💌 entradas                                                                                                    | Buscar: REGRESAR                    |
|    | Sel * Expediente © Tipo Expediente © Descripcion © Monto © Responsable © Fecha © Estado © Constitución                   |                                     |
|    | 1 FONDO EN AVANCE DE CAJA CHICA CONSTITUCION DEL FONDO EN AVANCE DE CAJA CHICA 2,000.00 JULISSA MARIBEL-RIVERA HERNANDEZ | 19/07/2012 APROBADO 👙               |
|    | Mostrando 1 a 1 de 1 entradas                                                                                            | Primero Anterior 1 Siguiente Ultimo |
|    |                                                                                                    |                                     |
|    |                                                                                                    |                                     |
|    |                                                                                                    |                                     |
|    |                                                                                                    |                                     |
|    |                                                                                                    |                                     |
|    |                                                                                                    |                                     |
|    |                                                                                                    |                                     |
|    |                                                                                                    |                                     |
|    |                                                                                                    |                                     |
|    |                                                                                                    |                                     |
|    |                                                                                                    |                                     |

12. Al pulsar el botón de regresar se pueden apreciar todas las modificaciones que sufrió el fondo en avance que se creo. Muestra el monto de su constitución L.7,000, el monto de la ampliación L. 3,000, el monto disminuido L. 2,000 y el monto vigente L. 8,000.

| Ð | S                  | ٩M                              |                                         |                                                   |                 |              |                   | 100        |                       |                                     |                  |             |
|---|--------------------|---------------------------------|-----------------------------------------|---------------------------------------------------|-----------------|--------------|-------------------|------------|-----------------------|-------------------------------------|------------------|-------------|
|   | Sistema<br>Municip | de Administraci<br>al Integrado | 5n                                      |                                                   |                 |              |                   |            |                       |                                     | ATLANTID         | A: LA CEIBA |
|   | Gobiern            | os Locales                      | Jsuario: JULISSA.RIVERA Ejercicio 2012, | ACTIVO Unidad Ejecutora: LA CEIBA                 |                 |              |                   |            |                       |                                     |                  |             |
|   |                    |                                 |                                         |                                                   |                 |              |                   |            |                       |                                     |                  |             |
|   |                    |                                 |                                         |                                                   |                 |              |                   |            |                       |                                     |                  |             |
|   |                    |                                 |                                         | Menu de Opciones                                  | - Subsistem     | a de Gestior | <u>Financiera</u> |            | _                     |                                     |                  |             |
|   |                    |                                 |                                         |                                                   |                 |              |                   |            |                       |                                     |                  |             |
|   | Mostrar            | 10 💌 ent                        | radas                                   |                                                   |                 |              |                   |            |                       | Buscar:                             |                  | 0           |
|   | Sel +              | Expediente                      | C Tipo Expediente                       | Descripcion                                       | Constitucion \$ | Ampliacion 0 | Disminucion \$    | Vigente \$ | Fecha<br>Constitucion | Responsable                         | ≎ Etapa ≎        | R           |
|   |                    |                                 | FONDO EN AVANCE DE CAJA<br>CHICA        | CONSTITUCION DEL FONDO EN AVANCE DE CAJA<br>CHICA | 7,000.00        | 3,000.00     | 2,000.00          | 8,000.00   | 19/07/2012            | JULISSA MARIBEL RIVERA<br>HERNANDEZ | APROBADO 🗘       | O           |
|   | Mostran            | do 1 a 1 de 1                   | entradas                                |                                                   |                 |              |                   |            |                       | Primero Anterior 1                  | Siguiente Ultimo |             |
|   |                    |                                 |                                         |                                                   |                 |              |                   |            |                       |                                     |                  |             |
|   |                    |                                 |                                         |                                                   |                 |              |                   |            |                       |                                     |                  |             |
|   |                    |                                 |                                         |                                                   |                 |              |                   |            |                       |                                     |                  |             |
|   |                    |                                 |                                         |                                                   |                 |              |                   |            |                       |                                     |                  |             |
|   |                    |                                 |                                         |                                                   |                 |              |                   |            |                       |                                     |                  |             |
|   |                    |                                 |                                         |                                                   |                 |              |                   |            |                       |                                     |                  |             |
|   |                    |                                 |                                         |                                                   |                 |              |                   |            |                       |                                     |                  |             |
|   |                    |                                 |                                         |                                                   |                 |              |                   |            |                       |                                     |                  |             |
|   |                    |                                 |                                         |                                                   |                 |              |                   |            |                       |                                     |                  |             |
|   |                    |                                 |                                         |                                                   |                 |              |                   |            |                       |                                     |                  |             |
|   |                    |                                 |                                         |                                                   |                 |              |                   |            |                       |                                     |                  |             |